If you had used this portal previously, follow these steps:

- 1. Log-in with your Email or Member ID and Password
- 2. Click on "LOG IN"

# https://m.safra.sg/

You may experience some difficulty when accessing our online services and mSAFRA mobile app from some regions outside of Singapore. If you have trouble logging in, please email to mship\_svc@safra.sg and we will attend to you within 3 working days!

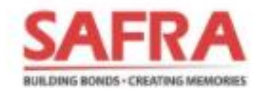

🕷 SAFRA CORPORATE SITE 🛛 🗬 FAQ 🛛 🔁 FEEDBACK

| HEL                                                                                 | LO,                                                          |
|-------------------------------------------------------------------------------------|--------------------------------------------------------------|
| let's get your day ir                                                               | n SAFRA started.                                             |
| PLEASE LOGIN Y                                                                      | OUR ACCOUNT                                                  |
| EMAIL / MEMBER ID *                                                                 |                                                              |
| Please enter your Email / M                                                         | ember ID                                                     |
| PASSWORD *                                                                          |                                                              |
| Please enter your password                                                          |                                                              |
| Remember me                                                                         | Forgot Password                                              |
|                                                                                     | Forgot Member ID                                             |
| LOG                                                                                 | IN                                                           |
| D. States and D. States in the                                                      | the second second second                                     |
| By clicking "LOGIN", I at<br>have read, understood a<br>bound by the mySAFRA<br>Use | cknowledge that I<br>and agree that I am<br>Account Terms of |
| Existing SAFRA membe                                                                | r                                                            |

Existing SAFRA member? Sign up for mySAFRA account Apply for SAFRA membership.

If you are **new** to this portal, please sign-up for a mySAFRA account by clicking on the blue "Sign up for mySAFRA account!"

## (See next slide)

Note: non-SAFRA members <u>CAN</u> sign up for a mySAFRA account

After completing the details and clicking on "SIGN UP MYSAFRA ACCOUNT", an account verification email will be sent to your personal email account.

Please verify your new mySAFRA account through your personal email account and return to the login page at <u>https://m.safra.sg/</u> (See previous slide)

# Everything at your fingertips with mySAFRA

| CUSTOMER INFORMATION (*) Required Fields | ABOUT YOU            | (*) Required Fields    | EMAIL ACKNOWLEDGEMENT                                                                                                    |
|------------------------------------------|----------------------|------------------------|----------------------------------------------------------------------------------------------------|
| EMAIL *                                  | NAME *               |                        | I understand that the activation email will be se<br>to my email address.                                                                                                    |
| ASSWORD *                                | NATIONALITY *        | -                      | TERMS OF USE                                                                                                    |
| TYPE PASSWORD *                          | MEMBER ID (FOR SAFR. | A MEMBERS ONLY)        | I hereby declare that all information provided b<br>me is true and correct. I give consent of my<br>personal data to be used in accordance with<br>SAFRA's Privacy Policy and I agree to comply<br>with the mySAFRA Account Terms of Use |
|                                          | NRIC (LAST 4 CHARACT | ERS ONLY *E.G. 123A) * |                                                                                                    |
|                                          |                      | 0/4                    |                                                                                                    |
|                                          | GENDER *             |                        |                                                                                                    |
|                                          | DATE OF BIRTH *      |                        |                                                                                                    |
|                                          | MOBILE NO *          | _                      | https://m cofro cg/rogistor                                                                                                    |
|                                          |                      | 0/8                    | nttps://m.saira.sg/register                                                                                                    |

Steps:

- 1. Click on "Membership"
- 2. Click on "Interest Group Sign Up"

### $\leftrightarrow$ $\rightarrow$ C ( m.safra.sg/home

### BUILDING BONDS - CREATING MEMORIE Ω Manage Transaction My Cart My Notification Profile SAFRA History POINTS FACILITY BOOKING **EVENTS & COURSES** SAFRA FACILITY BOOK GOLF FACILITY BOOK CHALETS What would you like to book today? Select Facility FACILITY TYPE \* SYCC - Games Room CLUB \* SAFRA - Yishun FACILITY \*

| Membership   SAFRAPOINTS | SAFRA Contests   Member Exclusives   AGM   Logout                                                                          |
|--------------------------|----------------------------------------------------------------------------------------------------|
| Membership Renewal       |                                                                                                    |
| Membership Deferment     |                                                                                                    |
| Interest Group Sign Up   |                                                                                                    |
| y Interest Group Renewal | am, which may temporarily disrupt our                                                                                      |
| Interest Group Deferment |                                                                                                    |
|                          | Membership Renewal<br>Membership Deferment<br>Interest Group Sign Up<br>Interest Group Renewal<br>Interest Group Deferment |

Get the new SAFRA app for convenient access to a world of benefits. Download now

Receive the latest updates from us by providing your contact information, marketing consent or opting in for eNSman newsletter. Update now

Revised timings for release of SAFRA facility booking slots. View timings

SAFRA e-vouchers now accessible here and the SAFRA app. View e-Vouchers

Fee revisions for selected facilities from 1 Jan 2023. Find out more

mySAFRA Account Terms Of Use

### QUICK LINKS

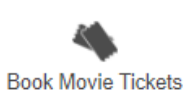

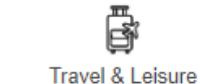

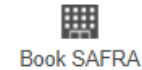

Facilities

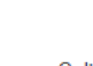

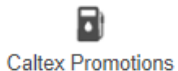

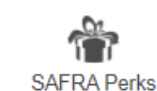

Promotions

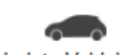

Update Vehicle UI

• Q 🖻 🛧 🔲 🚨

All javascript:void(0)

Step:

# 1. Click on "SAFRA Entrepreneurs' Club"

| <b>SAFRA</b>                               |                                                                            | Home   Events & Courses   Membership   Logou                                                     |
|--------------------------------------------|----------------------------------------------------------------------------|--------------------------------------------------------------------------------------------------|
|                                            |                                                                            |                                                                                                  |
|                                            | Click here for Revised Timings for Release of SAFRA Facility Booking Slots |                                                                                                  |
| My Notification Transaction My Cart Manage | To update your<br>Choose Main Interest Group to Sign Up for                |                                                                                                  |
|                                            | Running Club Main                                                          | Edit your Preferences                                                                            |
|                                            | Event<br>EVent<br>EVENT<br>PLAY DA                                         |                                                                                                  |
|                                            | SAFRA Digital Media Club Main                                              |                                                                                                  |
|                                            | (PG2021) SAFF<br>Friends: Play D:<br>SAFRA GOLFING SECTION                 | Punggol Presents Otah &  Priends: Play Date! on 14 Aug 21  (3  (3  (3  (3  (3  (3  (3  (3  (3  ( |
|                                            | SAFRA Shooting Club - Locker Rental                                        |                                                                                                  |

REGISTER

# Step:

# 1. Click on "SIGNUP"

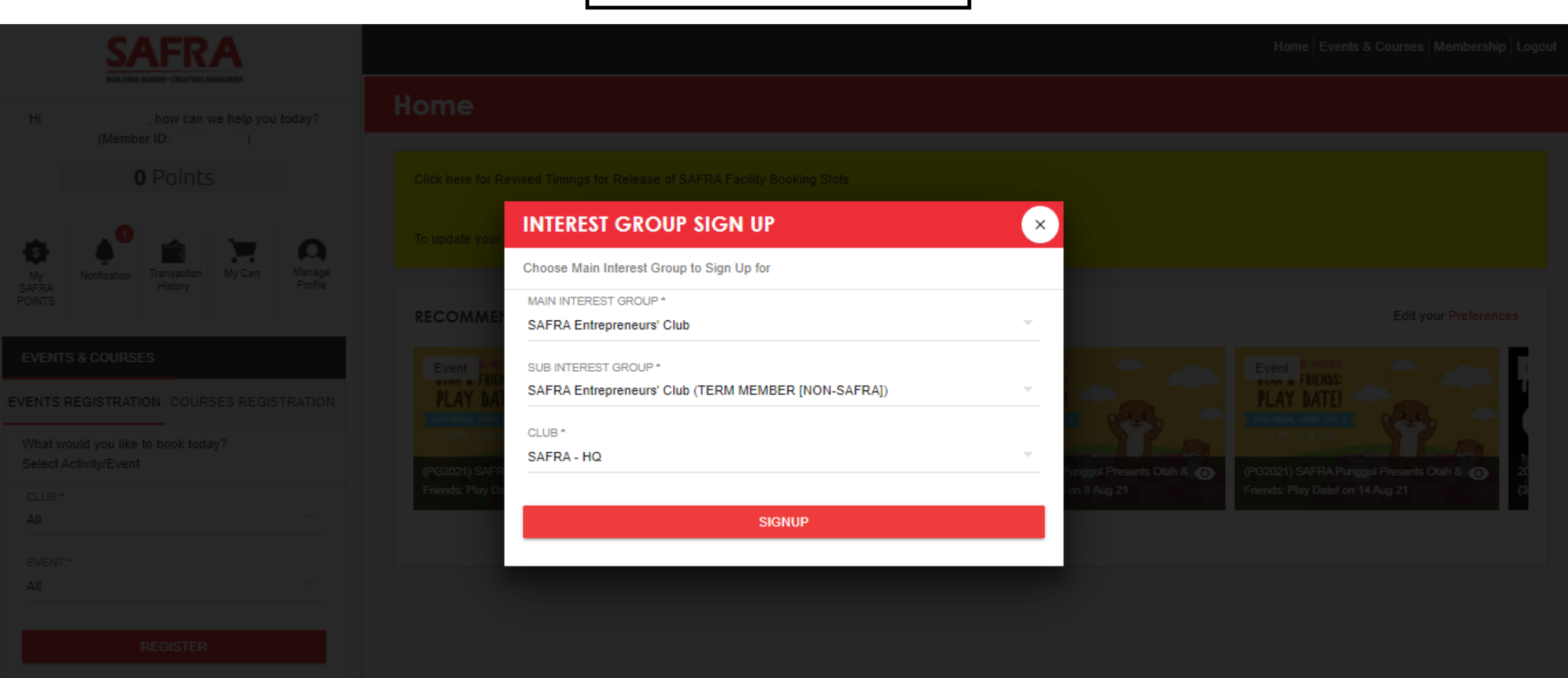

Steps: 1. Select your account 2. Select "1 term" 3. Click on "**PROCEED**" SAFRA *Note: Each term is 24 months* Home Events & Courses Membership Logout ILIE DING BONDS + CREATING MEMORE SAFRA Interest Group Sign Up , how can we help you today? (Member ID: 0 Points MEMBERSHIP TERM Ω MAIN INTEREST GROUP SELECT A MEMBER \* Manage My Cart Transaction Notification SAFRA Entrepreneurs' Club Profile History SUB INTEREST GROUP MEMBERSHIP TERMS \* SAFRA Entrepreneurs' Club (TERM MEMBER [NON-SAFRA]) 1 term (01-Aug-2021 - 31-Jul-2023) EVENTS & COURSES CLUB

By submitting this application, I confirm that: (a) the information provided by me is true and correct, (b) I consent to SAFRA's collection, use and disclosure of my personal data for the

purposes set out in SAFRA's Privacy Policy relating to membership / interest group / events / use of services and facilities (as may be applicable) and SAFRA's general business purposes, as amended from time to time, which outlines how SAFRA manages my personal data in accordance with the Personal Data Protection Act 2012; and (c) where Personal

PROCEED

Data of any third party is provided by me, I have obtained the consent of the third party to our collection, use and/or disclosure of those Personal Data.

CANCEL

EVENTS REGISTRATION COURSES REGISTRATION

SAFRA - HQ

What would you like to book today? Select Activity/Event

Hi

My

SAFRA

POINTS

CLUB \* All EVENT\* All

REGISTER

| SAFRA                                                 | Steps:<br>1. Check all information<br>2. Click on "CONTINUE"<br>Note: Each term is 24 months<br>Note: Safrapoints Safra | For SAFRA member                   |
|-------------------------------------------------------|----------------------------------------------------------------------------------------------------|------------------------------------|
| BUILDING BONDS-CREATING MEMORIES                      | SAFRA Interest Group Sign Up                                                                                            |                                    |
| (Member ID: )                                         |                                                                                                    |                                    |
| 155 Points                                            |                                                                                                    |                                    |
|                                                       | SUMMARY                                                                                                    |                                    |
| 8 A <sup>0</sup> 🛋 👿 O                                | MAIN INTEREST GROUP: SAERA Entrepreneurs' Club CUSTOMER NAME:                                                           |                                    |
| My Notification Transaction My Cart Manage<br>Profile |                                                                                                    |                                    |
| POINTS                                                | SUB INTEREST GROUP: SAFRA Entrepreneurs' Club (SAFRA MEMBERS ONLY) MEMBER ID:                                           |                                    |
|                                                       | PREFERRED CLUB HOUSE: SAFRA - HQ MEMBERSHIP TERMS: 1                                                                    |                                    |
| FACILITY BOOKING EVENTS & COURSES                     |                                                                                                    |                                    |
| SAFRA BOOK BOOK GOLF                                  | PAYMENT DETAILS                                                                                                    |                                    |
| FACILITY CHALETS FACILITY                             |                                                                                                    | DESCRIPTION                        |
| What would you like to book today?                    |                                                                                                    | DESCRIPTION                        |
| Select Facility                                       | SAFRA Entrepreneurs' Club (SAFRA MEMBERS ONLY) SAFRA Member S\$0.00 Registration Fee                                    | \$0.00 per item per term * 1 items |
| FACILITY TYPE * SYCC - Games Room                     |                                                                                                    |                                    |
|                                                       |                                                                                                    | TOTAL: \$\$0.00                    |
| CLUB*                                                 |                                                                                                    |                                    |
| SAFKA - TISNUN                                        |                                                                                                    |                                    |
| FACILITY *                                            | BACK                                                                                                    |                                    |

All

FROM DATE \*

26 July 2021

Ē

Ŧ

Steps:

- 1. Check all information
- 2. Click on "CONTINUE"

Note: Each term is 24 months

# SAFRA Interest Group Sign Up

# SUMMARY MAIN INTEREST GROUP: SAFRA Entrepreneurs' Club SUB INTEREST GROUP: SAFRA Entrepreneurs' Club (TERM MEMBER [NON-SAFRA]) MEMBER ID: PREFERRED CLUB HOUSE: SAFRA - HQ

### PAYMENT DETAILS

| ITEM                                                | MEMBER ID | CATEGORY | AMOUNT   | CHARGE TYPE      | DESCRIPTION                         |
|-----------------------------------------------------|-----------|----------|----------|------------------|-------------------------------------|
| SAFRA Entrepreneurs' Club (TERM MEMBER [NON-SAFRA]) |           | Guest    | S\$40.00 | Registration Fee | \$40.00 per item per term * 1 items |
|                                                     |           |          |          |                  |                                     |
|                                                     |           |          |          |                  | TOTAL: \$\$40.00                    |
|                                                     | BACK      | CONTINUE |          |                  |                                     |

For non-SAFRA member

Home | Events & Courses | Membership | Logout

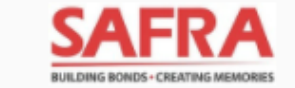

Hi , how can we help you today? (Member ID: )

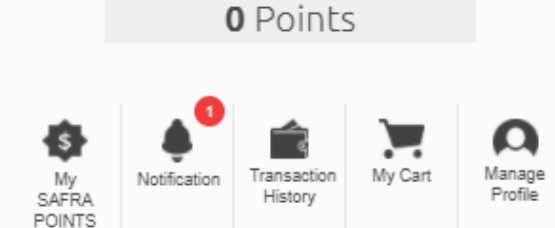

### **EVENTS & COURSES**

EVENTS REGISTRATION COURSES REGISTRATION

What would you like to book today? Select Activity/Event

| CLUB *  |  |
|---------|--|
| All     |  |
|         |  |
| EVENT * |  |

REGISTER

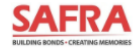

# BACK TO HOME

### **Shopping Cart**

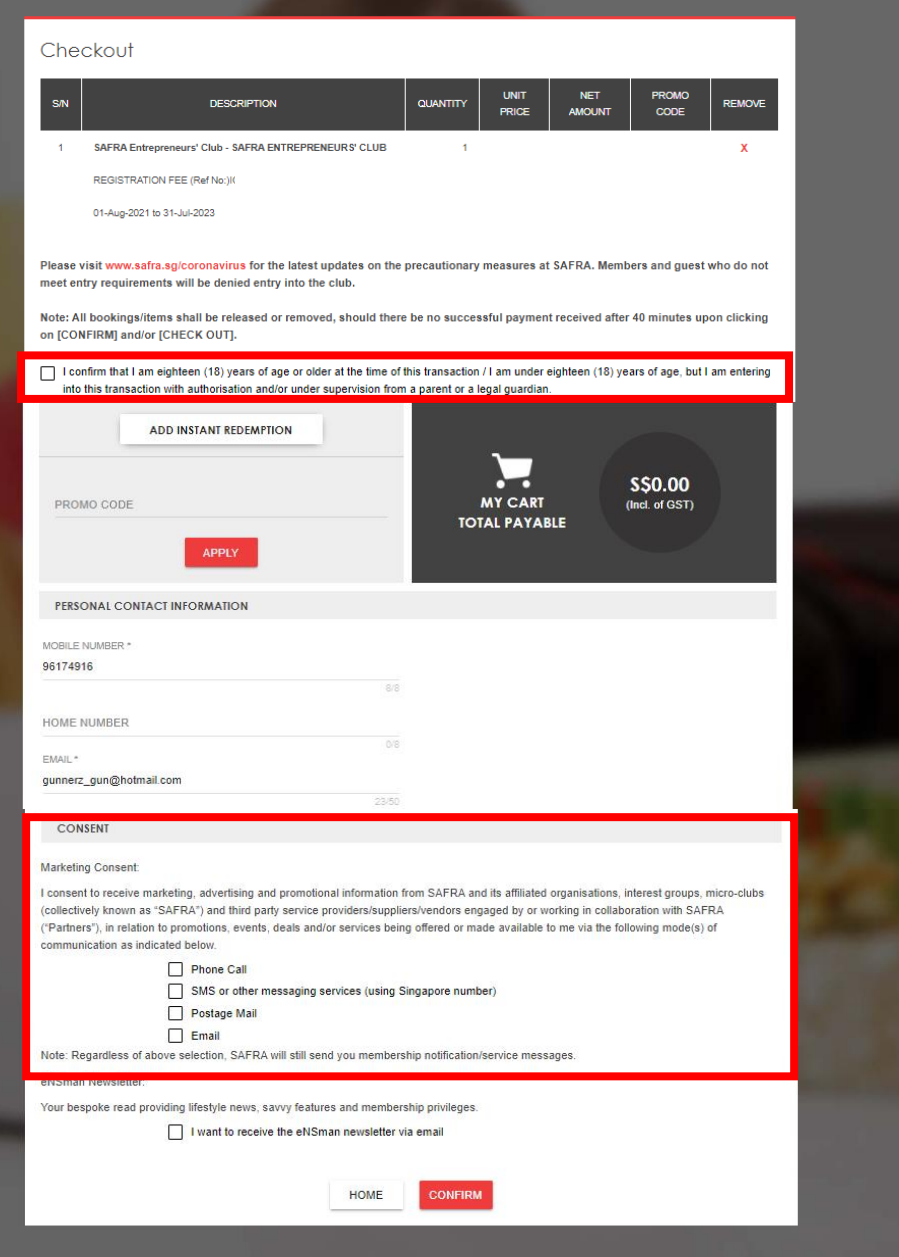

# For SAFRA member

# Steps:

- 1. Check the box for transaction authorization
- 2. Provide your marketing consent
- 3. Click on "CONFIRM"

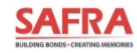

BACK TO HOME

### Shopping Cart

|                                                                                                    | DESCRIPTION                                                                                                    | QUANTITY                                                       | UNIT<br>PRICE                                        | NET<br>AMOUNT                                                 | PROMO<br>CODE                                      | REMOVE                   |   |
|----------------------------------------------------------------------------------------------------|----------------------------------------------------------------------------------------------------|----------------------------------------------------------------|------------------------------------------------------|---------------------------------------------------------------|----------------------------------------------------|--------------------------|---|
| 1 SAFRA Entrepre<br>(TERM MEMBER<br>REGISTRATION                                                                        | neurs' Club - SAFRA ENTREPRENEURS' CLUB<br>: [NON-SAFRA])<br>FEE (Ref No:)!(                                                                               | 1                                                              | \$40.00                                              | \$40.00                                                       |                                                    | x                        |   |
| 01-Aug-2021 to 3                                                                                                    | 1-Jul-2023                                                                                                    |                                                                |                                                      |                                                               |                                                    |                          |   |
| Please visit www.safra.s<br>meet entry requirement                                                                      | g/coronavirus for the latest updates on a swill be denied entry into the club.                                                                             | the precautionary                                              | measures at                                          | SAFRA. Memb                                                   | ers and gues                                       | t who do not             |   |
| Note: All bookings/items<br>on [CONFIRM] and/or [C                                                                      | s shall be released or removed, should th<br>HECK OUT].                                                                                                    | here be no succes                                              | sful paymen                                          | t received after                                              | 40 minutes u                                       | pon clicking             |   |
| I confirm that I am eig                                                                                                 | phteen (18) years of age or older at the time                                                                                                    | of this transaction                                            | /I am under e                                        | eighteen (18) ye                                              | ars of age, but                                    | I am entering            |   |
| into this transaction v                                                                                                 | vith authorisation and/or under supervision t                                                                                                    | from a parent or a l                                           | egal guardian                                        | -                                                             |                                                    |                          |   |
| AD                                                                                                    | D INSTANT REDEMPTION                                                                                                    |                                                                |                                                      |                                                               |                                                    |                          |   |
|                                                                                                    |                                                                                                    |                                                                |                                                      |                                                               | \$\$40.00                                          |                          |   |
| PROMO CODE                                                                                                    |                                                                                                    | то                                                             | MY CART                                              | BLE                                                           | (Incl. of GST)                                     |                          | - |
|                                                                                                    | APPLY                                                                                                    |                                                                |                                                      |                                                               |                                                    |                          |   |
| PERSONAL CONTACT                                                                                                    | INFORMATION                                                                                                    |                                                                |                                                      |                                                               |                                                    |                          |   |
| MOBILE NUMBER *                                                                                                    |                                                                                                    |                                                                |                                                      |                                                               |                                                    |                          |   |
|                                                                                                    |                                                                                                    |                                                                |                                                      |                                                               |                                                    |                          |   |
| HOME NUMBER                                                                                                    |                                                                                                    |                                                                |                                                      |                                                               |                                                    |                          |   |
| EMAIL *                                                                                                    |                                                                                                    |                                                                |                                                      |                                                               |                                                    |                          |   |
| ENVIL                                                                                                    |                                                                                                    |                                                                |                                                      |                                                               |                                                    |                          |   |
|                                                                                                    | 2                                                                                                    | 3/50                                                           |                                                      |                                                               |                                                    |                          |   |
| CONSENT                                                                                                    |                                                                                                    |                                                                |                                                      |                                                               |                                                    |                          |   |
| Marketing Consent:                                                                                                    |                                                                                                    |                                                                |                                                      |                                                               |                                                    | 5 12                     |   |
| I consent to receive marked<br>(collectively known as "SA<br>("Partners"), in relation to<br>communication as indicated | eting, advertising and promotional information<br>IFRA") and third party service providers/sup<br>promotions, events, deals and/or services b<br>ed below. | on from SAFRA an<br>opliers/vendors eng<br>oeing offered or ma | d its affiliated<br>aged by or wo<br>de available to | organisations, in<br>orking in collabor<br>o me via the follo | terest groups,<br>ration with SAF<br>owing mode(s) | micro-clubs<br>FRA<br>of |   |
| l                                                                                                    | Phone Call                                                                                                    |                                                                |                                                      |                                                               |                                                    |                          |   |
|                                                                                                    | SMS or other messaging services (usin                                                                                                    | ig Singapore numb                                              | er)                                                  |                                                               |                                                    |                          |   |
|                                                                                                    | Email                                                                                                    |                                                                |                                                      |                                                               |                                                    |                          |   |
|                                                                                                    | e selection, SAFRA will still send you memb                                                                                                    | pership notification/                                          | service messa                                        | iges.                                                         |                                                    |                          |   |
| Note: Regardless of abov                                                                                                |                                                                                                    |                                                                |                                                      |                                                               |                                                    |                          |   |
| Note: Regardless of abov<br>eNSman Newsletter:<br>Your bespoke read provid                                              | ing lifestyle news, savvy features and mem                                                                                                    | bership privileges.                                            |                                                      |                                                               |                                                    |                          |   |
| Note: Regardless of abov<br>eNSman Newsletter:<br>Your bespoke read provid                                              | ing lifestyle news, savvy features and mem                                                                                                    | bership privileges.<br>er via email                            |                                                      |                                                               |                                                    |                          |   |

# For non-SAFRA member

# Steps:

- 1. Check the box for transaction authorization
- 2. Provide your marketing consent
- 3. Click on "CONFIRM"

# For SAFRA member

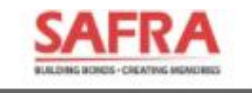

A BACK TO HOME

# **SAFRA Transaction**

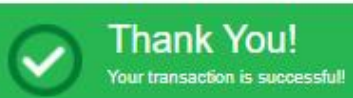

RECEIPT NO: ISSUED DATE: NAME: MEMBER ID:

| PAYMENT                                                  |                                              | <br>QUANTITY | AMOUNT |
|----------------------------------------------------------|----------------------------------------------|--------------|--------|
| SAFRA Entrepreneurs' Club - SAFF<br>RENEWAL FEE(Ref No:) | RA Entrepreneure' Club (SAFRA MEMBER'S ONLY) | 1            | \$0.00 |
| 01-May-2023 to 30-Apr-2025                               |                                              |              |        |
| TOTAL<br>(Incl. 7% GST-REG of \$0)                       |                                              |              | \$0.00 |
| PAYMENT ITEMS                                            |                                              |              |        |
| SAFRAPOINTS AWARDED                                      | 0 pts                                        |              |        |
| SAFRAPOINTS REDEEMED                                     | 0 pts                                        |              |        |
| SAFRAPOINTS BALANCE                                      | 155 pts                                      |              |        |

PRINT RECEIPT

HOME

Step:

1. Please proceed to make the payment through telemoney electronic payments

For non-SAFRA member

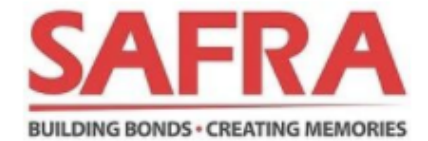

| Transaction Details      | Credit Cards                                                                                                    |                                                                                                    |
|--------------------------|----------------------------------------------------------------------------------------------------|----------------------------------------------------------------------------------------------------|
| Merchant Name :<br>SAFRA | VISA 🌓                                                                                                    |                                                                                                    |
| Order ID :               | Name on Card *                                                                                                    | Card Number *                                                                                                    |
| Merchant Reference :     | Eve Date t                                                                                                    | Cand Security Code +                                                                                                    |
|                          | -Month- V / -Year- V                                                                                                    | 3 digits on the back, or 4 digits above the card number on the front                                                                                                    |
|                          | You are being redirected to the website of Red Dot Payment Pte. Ltd<br>for cashless payment. By submitting your payment account informat<br>your data to the relevant card scheme, banks and other transaction p<br>the network of the card scheme necessary for the payment to be aut<br>retention of this data by Red Dot Payment and the Merchant, for the<br>case of dispute handling or investigation by regulators and card sche<br>Your data submitted herein will be accessed by Red Dot Payment for | . ("Red Dot Payment"), the payment gateway provider of the Merchant<br>tion, you are deemed to agree to the collection and transmission of<br>processing parties, both domestic and overseas, which form part of<br>horised and processed. In doing so, you are deemed to agree to the<br>purpose of reconciliation and future reference of the transaction in<br>emes.<br>The processing of payments, and may be passed on to the Merchant, |
| Total<br>40.00 scd       | and managed in accordance with the Merchant's Privacy Policy.                                                                                                    | Remaining time : 14:46 Pay Now                                                                                                    |

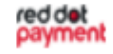

Payment is securely processed by Red Dot Payment payment © 2021. Red Dot Payment Pte Ltd. All rights reserved. English | Bahasa | Español | Français | Deutsch | 日本語 | ภาษาไทย | 漢語 |

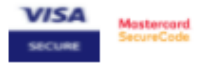

# Should you face any difficulties, please contact SEC person-in-charge at 6377 0180 during office hours\* or email us at <u>sec@safra.sg</u>

\*office hours are from Mon to Fri 9.30am to 6.30pm, excluding eve of public holidays and public holidays.

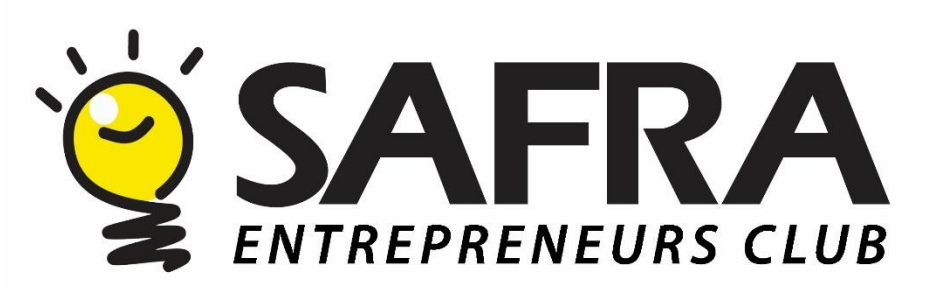